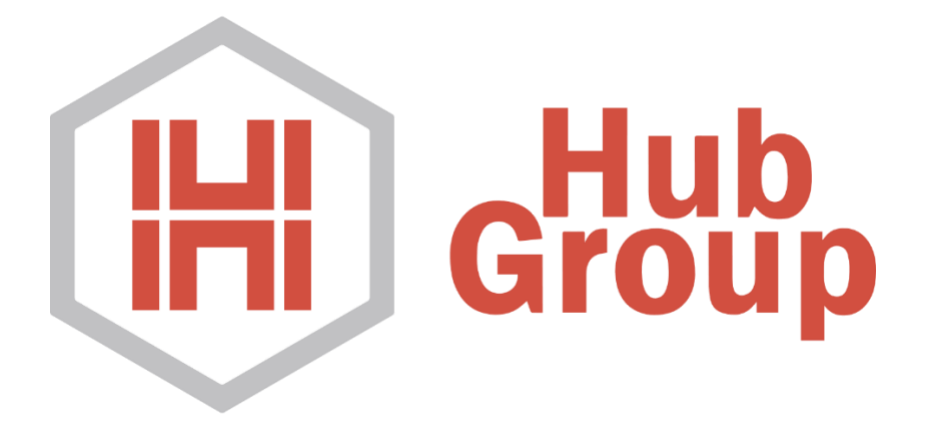

# Hub Connect Web Portal Routing Instructions

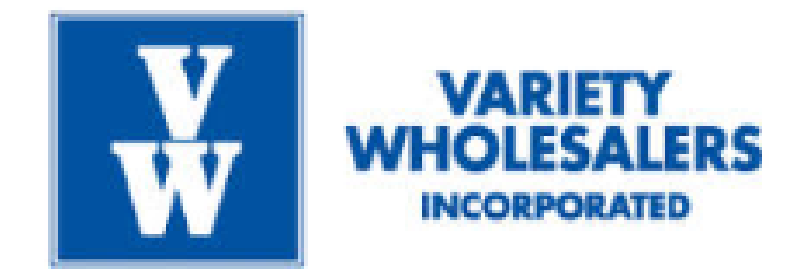

**Revised March 2024** 

### **Hub Group Contact Information**

Team Email Address - <u>VarietyWholesalers@hubgroup.com</u> Team Contact Phone # 1 (866) 722-0291 The current portal used for Variety Routing is <a href="https://hubconnect.hubgroup.com/">https://hubconnect.hubgroup.com/</a>

If you do not have a login, you can register <u>here</u>. Make sure to select "Supplier" at the top of the screen and mark **Yes** for the question "Do you already do business with Hub Group?"

After registering, you should receive a temporary password within 1 business day.

## **Routing instructions below**

1. Navigate to the "Purchase Orders" tab on the green navigation bar to the left.

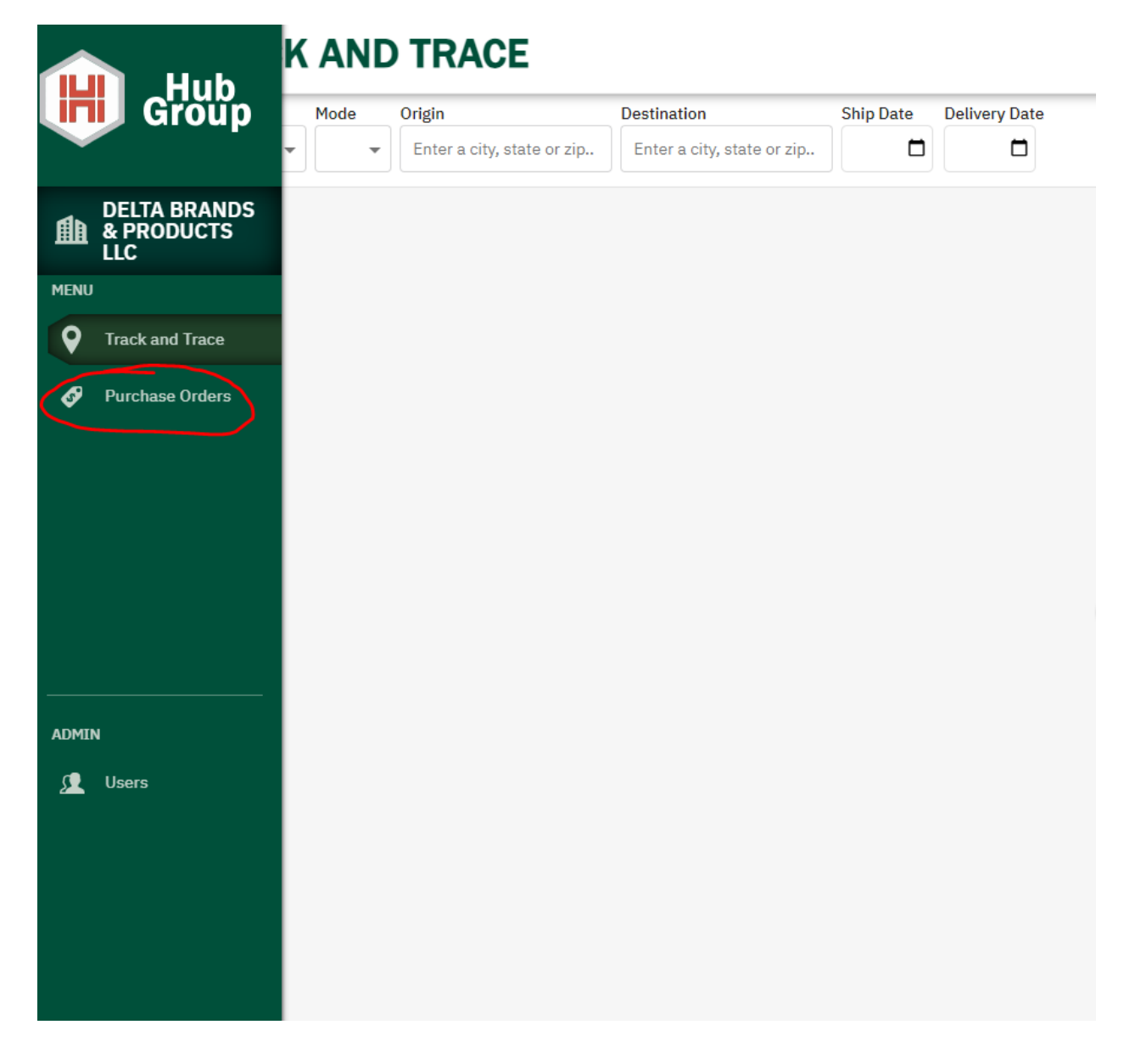

Here, you will find a list of Purchase Orders that are not routed yet. Select the purchase order you wish to route, then click "Release."

If your list of PO's is very large, then you can search for specific orders using the search bar to the upper right of the screen.

| rt by:       Ship Window End ↑         Open       Flanders, NJ       →       Henderson, NC       Ship Window 07/19/23 - 08/03/23<br>PO# VWS_98012296_001         Open       Flanders, NJ       →       Henderson, NC       Ship Window 07/19/23 - 08/03/23<br>PO# VWS_98012297_001         Open       Flanders, NJ       →       Newnan, GA       Ship Window 07/19/23 - 08/03/23<br>PO# VWS_98012297_001         Open       Flanders, NJ       →       Henderson, NC       Ship Window 07/19/23 - 08/10/23<br>PO# VWS_98012359_001         Open       Flanders, NJ       →       Henderson, NC       Ship Window 07/19/23 - 08/10/23<br>PO# VWS_98012764_001         Open       Flanders, NJ       →       Henderson, NC       Ship Window 07/19/23 - 08/12/23<br>PO# VWS_98012764_001         Open       Flanders, NJ       →       Newnan, GA       Ship Window 07/19/23 - 08/12/23<br>PO# VWS_98012362_001         Open       Flanders, NJ       →       Henderson, NC       Ship Window 07/19/23 - 08/12/23<br>PO# VWS_98012364_001 | Status Ship From Open   Enter a location | Ship To Ship By    |                                                         |
|----------------------------------------------------------------------------------------------------|------------------------------------------|--------------------|---------------------------------------------------------|
| Open       Flanders, NJ $\rightarrow$ Henderson, NC       Ship Window 07/19/23 - 08/03/23<br>PO# VWS_98012296_001         Open       Flanders, NJ $\rightarrow$ Newnan, GA       Ship Window 07/19/23 - 08/03/23<br>PO# VWS_98012297_001         Open       Flanders, NJ $\rightarrow$ Newnan, GA       Ship Window 07/19/23 - 08/05/23<br>PO# VWS_98012297_001         Open       Flanders, NJ $\rightarrow$ Henderson, NC       Ship Window 07/19/23 - 08/05/23<br>PO# VWS_98012359_001         Open       Flanders, NJ $\rightarrow$ Henderson, NC       Ship Window 07/19/23 - 08/10/23<br>PO# VWS_98012764_001         Open       Flanders, NJ $\rightarrow$ Henderson, NC       Ship Window 07/19/23 - 08/12/23<br>PO# VWS_98012962_001         Open       Flanders, NJ $\rightarrow$ Henderson, NC       Ship Window 07/19/23 - 08/12/23<br>PO# VWS_98012354_001         Open       Flanders, NJ $\rightarrow$ Henderson, NC       Ship Window 07/19/23 - 08/17/23<br>PO# VWS_98013354_001                                        | Sort by: Ship Window End ↑               |                    | Release                                                 |
| OpenFlanders, NJ $\rightarrow$ Newnan, GAShip Window 07/19/23 - 08/03/23<br>PO# VWS_98012297_001OpenFlanders, NJ $\rightarrow$ Henderson, NCShip Window 07/19/23 - 08/05/23<br>PO# VWS_98012359_001OpenFlanders, NJ $\rightarrow$ Henderson, NCShip Window 07/19/23 - 08/10/23<br>PO# VWS_98012359_001OpenFlanders, NJ $\rightarrow$ Henderson, NCShip Window 07/19/23 - 08/10/23<br>PO# VWS_98012764_001OpenFlanders, NJ $\rightarrow$ Newnan, GAShip Window 07/19/23 - 08/12/23<br>PO# VWS_98012962_001OpenFlanders, NJ $\rightarrow$ Henderson, NCShip Window 07/19/23 - 08/12/23<br>PO# VWS_98013354_001                                                                                                    | Open Flanders, N                         | IJ → Henderson, NC | Ship Window 07/19/23 - 08/03/23<br>PO# VWS_98012296_001 |
| Open       Flanders, NJ       →       Henderson, NC       Ship Window 07/19/23 - 08/05/23<br>PO# VWS_98012359_001         Open       Flanders, NJ       →       Henderson, NC       Ship Window 07/19/23 - 08/10/23<br>PO# VWS_98012764_001         Open       Flanders, NJ       →       Henderson, NC       Ship Window 07/19/23 - 08/12/23<br>PO# VWS_98012764_001         Open       Flanders, NJ       →       Newnan, GA       Ship Window 07/19/23 - 08/12/23<br>PO# VWS_98012962_001         Open       Flanders, NJ       →       Henderson, NC       Ship Window 07/19/23 - 08/17/23<br>PO# VWS_98013354_001                                                                                                    | Open     Flanders, N                     | IJ → Newnan, GA    | Ship Window 07/19/23 - 08/03/23<br>PO# VWS_98012297_001 |
| Open         Flanders, NJ         →         Henderson, NC         Ship Window 07/19/23 - 08/10/23<br>PO# VWS_98012764_001           Open         Flanders, NJ         →         Newnan, GA         Ship Window 07/19/23 - 08/12/23<br>PO# VWS_98012962_001           Open         Flanders, NJ         →         Newnan, GA         Ship Window 07/19/23 - 08/12/23<br>PO# VWS_98012962_001           Open         Flanders, NJ         →         Henderson, NC         Ship Window 07/19/23 - 08/17/23<br>PO# VWS_98013354_001                                                                                                    | Open Flanders, N                         | IJ → Henderson, NC | Ship Window 07/19/23 - 08/05/23<br>P0# VWS_98012359_001 |
| Open         Flanders, NJ         →         Newnan, GA         Ship Window 07/19/23 - 08/12/23<br>PO# VWS_98012962_001           Open         Flanders, NJ         →         Henderson, NC         Ship Window 07/19/23 - 08/17/23<br>PO# VWS_98013354_001                                                                                                    | Open     Flanders, N                     | IJ → Henderson, NC | Ship Window 07/19/23 - 08/10/23<br>PO# VWS_98012764_001 |
| □ Open Flanders, NJ → Henderson, NC Ship Window 07/19/23 - 08/17/23<br>PO# VWS_98013354_001                                                                                                    | Open Flanders, N                         | IJ → Newnan, GA    | ship Window 07/19/23 - 08/12/23<br>PO# VWS_98012962_001 |
|                                                                                                    | Open Flanders, N                         | IJ → Henderson, NC | ship Window 07/19/23 - 08/17/23<br>PO# VWS_98013354_001 |
|                                                                                                    |                                          |                    |                                                         |

2. Once in the routing screen, you will fill out all the necessary information for the shipment.

#### Please note:

- When you create a location for the first time, you will need to back out of the routing page and release again for location to be a selectable option in the dropdown menu.
- If your created location does not appear as an option in the drop-down menu, check to see if the city/state on the location match exactly what is listed as the "Required from..." location. If it does not, please contact AM and the buyer to get it corrected.
- Under the "Overall Details" section, please leave the reference number dropdown as P8, then enter either the PO number OR your company's specific reference number if it applies. LEAVE "SHIP WITH GROUP" BLANK

 For the freight specs, enter all the information accurately, except for the Total Packages. The number entered here should be exactly what appears next to "Total Packages." The true case count is updated separately after the order is routed.

|            | RELEASE PO                                                                           |                                            |                                   |                                                                                      | DANE 🗸                               |
|------------|--------------------------------------------------------------------------------------|--------------------------------------------|-----------------------------------|--------------------------------------------------------------------------------------|--------------------------------------|
|            | Return To Purchase Orders                                                            | 3<br>Details                               | (2)<br>Review                     |                                                                                      | Review                               |
| ♥<br>♥     | Locations Origin Address Required from FLANDERS N2 Add                               | / Remove Locations Ship Date               | Hub Group to schedule the pickup? | Destination Address Delivery Window<br>HENDERSON NC 08/02/2023                       |                                      |
|            | Overall Details<br>Reference #<br>P8 ~                                               | Ship With Group - Optional Ship with group | Remarks - Optional                | Special Services - Optional Temp Control Lift Gate Inside Delivery Show All Services | C Reefer                             |
| admin<br>L | Line Detail 1. Po# <u>VWS 98012296 001</u> Palletized? Pallet Type Total Pallets Yes | Total Packages 5020                        | Stackable? Weight 11B             | Italicized values display requested amo       Volume 1 CUFT       CU F'              | unt. Calculate Volume<br>Hazmat Code |

Once all the information is entered with no red outlines, click the green "Review" button at the topright of the screen. After reviewing the information and confirming its accuracy, click submit. Your PO is now routed, and it can be tracked in the Track and Trace page.

#### **Bill of Lading Information:**

-BOL's no longer will be sent via email. Once a confirmation email is received, you can request a copy of the BOL from <u>varietywholesalers@hubgroup.com</u> OR you can pull them directly from the Track and Trace page of the portal. See below for reference.

| LTL | Pending Update               | Bloomington, CA          | $\rightarrow$ | , | Hub ID 1001475_4LQ0M8DH8CP                        |
|-----|------------------------------|--------------------------|---------------|---|---------------------------------------------------|
|     | Vernon, CA                   | 00/10                    |               |   | 700034071712322                                   |
| LTL | Pending Update<br>Vernon, CA | Bloomington, CA<br>06/14 | →             | , | Hub ID 1001475_4LPI4HLDJB4<br>ORD 507204190707083 |
| LTL | Pending Update<br>Vernon, CA | Bloomington, CA          | →             | , | Hub ID 1001475_4LORHJL7ENI<br>ORD 124268224381410 |
| LTL | Pending Update               | Bloomington, CA          | $\rightarrow$ | , | Hub ID 1001475_4LORHTGUQ5D                        |

### POE Routing:

If you are routing an order that is coming from either Norfolk, VA or Savannah, GA, please use the following address when creating the source location.

| Savannah           | Norfolk                          |
|--------------------|----------------------------------|
| 55 N Lathrop Ave   | 1421 International Terminal Blvd |
| Savannah, GA 31415 | Norfolk, VA 23505                |

Once routing is completed, please send the following information in one email to <u>varietywholesalers@hubgroup.com</u>:

- Container Number
- PO Number(s)
- Delivery Order (attachment)
- Packing List (attachment)
- Last Free Day